# คู่มือการต่ออายุชื่อโดเมน

## ขั้นตอนการต่ออายุชื่อโดเมน มีดังนี้

- 1. เข้าเว็บไซต์ของทีเอชนิคที่ <u>https://www.thnic.co.th</u>
- เลือก 'เข้าสู่ระบบ' (ภาพที่ 1)

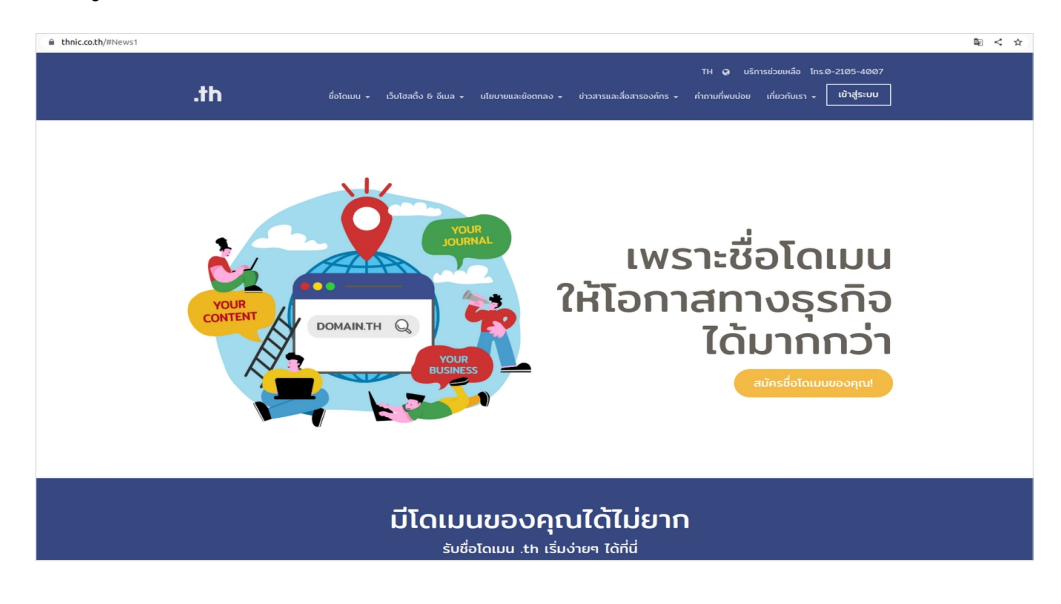

ภาพที่ 1 หน้าจอ เข้าเว็บทีเอชนิค

 ระบบจะนำคุณเข้าสู่หน้าระบบจัดการทะเบียนชื่อโดเมน กรอก Email address และ Password เพื่อเข้าสู่ระบบ จากนั้นเลือก 'เข้าสู่ระบบ' (ภาพที่ 2)

|                  | 🕝 ไทย 👻     |
|------------------|-------------|
| .th              |             |
| Email address    |             |
| Password         | •           |
| ลืมรหัสผ่าน?     | เข้าสู่ระบบ |
| สร้างบัญชีผู้ใช้ |             |

ภาพที่ 2 หน้าระบบจัดการทะเบียนชื่อโดเมน

เลือก 'โดเมนของคุณ' จากเมนูด้านซ้าย (ภาพที่ 3)

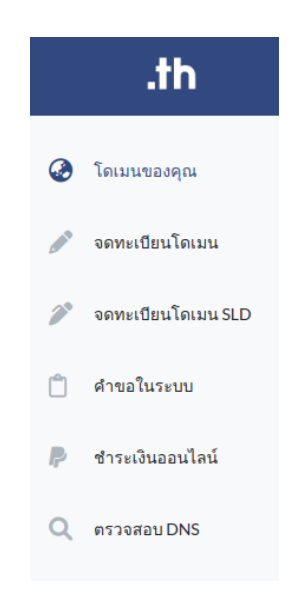

ภาพที่ 3 หน้าจอ เมนูระบบจัดการทะเบียนชื่อโดเมน

5. เลือก **'ชื่อโดเมนที่ต้องการต่ออายุ'** (ภาพที่ 4)

| .th ⁼                                          | โดเมนของคุณ                     |       |                                             |                           | 🖗 โทย 🔹 💄 •                        |
|------------------------------------------------|---------------------------------|-------|---------------------------------------------|---------------------------|------------------------------------|
| ٥Ö٥                                            | ໂດເມນ .th / .Inu ນອວກຸດ:<br>4/1 | www.j | โดเมนทำลังหมดอาขุ / โดเมนหมดอาขุแล้ว<br>Ø/2 | <b>:</b>                  | ค่าขอที่รอการอนุบัติ<br>4          |
| <b>รายชื่อโดเมนที่อนุมัติแล้ว</b><br>My Domain |                                 |       | เรียงจาก โดเมน.th A-Z                       | ✓ Search for domain na    | me Q Search                        |
|                                                |                                 |       |                                             |                           | Record 1 - 25 of 4 / Page 1 of 1 1 |
| โดเมน .th                                      | โดเมน .ไทย .th                  |       | ไดเมน .ไทย                                  | วันหมดอายุ                | บริการ                             |
| 💼 rst-team.in.th                               | 🍙 อาร์งอลที-พีม.th              |       | อาร์ เอตที-พีม. ไทย                         | 15/07/2021 (หมดอายุ) Rede | mption Period 🛛 🖻 🕥 🗮              |
| 🔒 rst-team1.in.th                              | coming soon                     |       | ไม่มี 🗈 ขอใช้บริการ .ไทย                    | 10/08/2021 (หมดอายุ) Hold |                                    |
| rst-test.in.th                                 | coming soon                     |       | ไม่มี 🕒 ขอใช้บริการ .ไทย                    | 18/08/2024                |                                    |
| 🚔 rst-test1.in.th                              | coming soon                     |       | ไม่มี 🛨 ขอใช้บริการ .ไทย                    | 10/06/2044                |                                    |

ภาพที่ 4 หน้าจอแสดงรายชื่อโดเมน

เลือก 'ต่ออายุโดเมน' (ภาพที่ 5)

| 🔓 ชื่อโดเมนภาษาอังกฤษ.th: RST-TEAM. IN. TH                   |                                 |
|--------------------------------------------------------------|---------------------------------|
| 🚍 ดั้งค่า DNS 🔎 🔓 ดั้งค่า DS 🛛 🌐 ดั้งค่า Host                |                                 |
| C.d.T.                                                       |                                 |
| ชอ เดเมนภาษา เทย. เทย: อารเอสท-ทม. เทย                       |                                 |
| 🚍 ตั้งค่า DNS 🔓 ตั้งค่า DS 🕀 ตั้งค่า Host 🗹 เปลี่ยนชื่อโดเมน |                                 |
|                                                              |                                 |
| สถานะโดเมน : Active                                          |                                 |
| วันหมดอายุ: 01/02/2030                                       | 🛿 ต่ออายุโดเมน 🧻 ลบโดเมนทั้งหมด |

ภาพที่ 5 หน้าจอแสดงจัดการทะเบียนชื่อโดเมนที่เลือก

 เลือกจำนวนปีที่ต้องการต่ออายุชื่อโดเมนที่ช่อง 'ระยะเวลา' ขั้นต่ำ 1 ปี และสูงสุดไม่เกิน 10 ปี จากนั้นทำเครื่องหมายที่ช่อง 'ใช่, ต้องการต่ออายุโดเมน' และเลือก 'ต่ออายุ' (ภาพที่ 6)

| ×                           |
|-----------------------------|
|                             |
|                             |
| ค่าธรรมเนียม                |
| ₿800.00                     |
| <b>₿0.00</b>                |
| <b>\$800.00</b>             |
| <b>\$56.00</b>              |
| <b>\$856.00</b>             |
| าให้กู้คืน ท่านต้องทำการส่ง |
|                             |

ภาพที่ 6 หน้าจอแสดงการส่งคำขอต่ออายุชื่อโดเมน

8. ระบบแสดงข้อความยืนยันว่าคุณได้ส่งคำขอต่ออายุโดเมนสำเร็จ (ภาพที่ 7)

| ส่งคำขอ                                                                                                    | ด่ออายุโดเมนเรี                                                                                                    | รียบร้อยเ                                                                                | เล้ว                                                  |
|----------------------------------------------------------------------------------------------------|----------------------------------------------------------------------------------------------------|------------------------------------------------------------------------------------------|-------------------------------------------------------|
| ชื่อโดเมน                                                                                                    | หมายเลขคำสั่งชื้อ                                                                                                    | ระยะเวลา                                                                                 | ค่าธรรมเนียม                                          |
| rst-team.in.th<br>อาร์เอสที-ทีม.ไทย                                                                                                    | 21901083998                                                                                                    | 1ปี                                                                                      | ₿ 856.00                                              |
| ขั้นตอนการดำเนินการ                                                                                                    | ລຳດັບຄັດໄປ                                                                                                    |                                                                                          |                                                       |
| หรือชำระดำบริการอย<br>** การชำระดำบริการ<br>2. ส่งหลักฐานการชำระเ<br>o โมเล: support@<br>o โทรสาร: 02564<br>3. เมื่อเจ้าหน้าพี่ตรวจสอ<br>รับการต่ออายุ<br>ภายใน 1. วันทำการพ่ | เนโลน์ (รีซ่า, มาสเตอร์การ์<br>ออนไลน์ ไม่สามารถทักกา<br>วินพร้อมระบุชื่อโดเมนที่ต่เ<br>hnic.co.th<br>8033<br>บการซำระเงินเรียบร้อยแล่<br>ร้อมแจ้งผลการดำเนินการ | ัด, ThaiQR Coo<br>ษีณ ที่จ่ายได้ *<br>ออายุได้ 2 ซ่อง<br>โว ชื่อโดเมนขะ<br>ให้ทราบทางอีเ | de) คลิกที่นี่<br>**<br>ทางดังนี้<br>องคุณจะได้<br>มล |
| ขั้นตอนการขอใบแ<br>กรุณาส่งรายละเอียดส่<br>support@thnic.co.th<br>• ชื่อโดเมน<br>• ชื่อโดเมน<br>• ชื่อ-ที่อยู่ของหน่ว<br>• เลขประจำตัวผู้เสี                                  | <b>อังหนี่</b><br>่าหรับการขอใบแจ้งหนี้มา<br>ยงาน<br>ยภาษี 13 หลัก พร้อมแจ้งส์                                                                                   | ยังอีเมล<br>านักงานใหญ่ เ                                                                | หรือ สาขา                                             |
| <b>ข้อควรทราบ</b><br>ตั้งแต่วันที่ 1 มกราคม<br>ล่าซ้าเกินกว่า 30 วัน บ<br>1,600 บาทต่อชื่อโดเม                                                                                | 2565 เป็นต้นไป กรณีผู้ใช้เ<br>ริษัทฯ จะจัดเก็บค่าธรรมเร่<br>น (ไม่รวมภาษีมูลค่าเพิ่ม) ^                                                                          | ปริการต่ออายุชื่<br>เ้ยมกู้ดื่นชื่อโด<br>โดยผู้ใช้บริการ                                 | รื่อโดเมน<br>เมน จำนวน<br>เด้องชำระ                   |

ภาพที่ 7 หน้าจอ ยืนยันส่งคำขอต่ออายุชื่อโดเมนสำเร็จ

ปิด ดำเนินการ

### 9. การชำระค่าธรรมเนียมต่ออายุชื่อโดเมน

- 9.1 อัตราค่าธรรมเนียม คลิกที่นี่
- 9.2 ช่องทางการชำระเงิน <u>คลิกที่นี่</u>

10. เมื่อชำระเงินแล้ว สามารถส่งหลักฐานชำระเงิน ได้ 2 ช่องทาง

10.1 อีเมล: support@thnic.co.th หรือ โทรสาร 0 2564 8033 (กรุณาระบุชื่อโดเมน)

10.2 อัปโหลดไฟล์ในคำขอฯ โดยเลือก **'คำขอในระบบ'** เลือก **'รายละเอียด'** (ภาพที่ 8) แนบเอกสารเพิ่มเติม (ภาพที่ 9)

| เลขที่ใบสั่งซื้อ | ชื่อโดเมน                               |             | สถานะ                    | วันยื่นคำขอ |              |      |
|------------------|-----------------------------------------|-------------|--------------------------|-------------|--------------|------|
| 21901083998      | rst-team.in.th REN<br>อาร์เอสที-ทีม.ไทย | EW Domain   | รอการชำระเงิน            | 29/11/2022  | 🕑 รายละเอียด | 🔋 ລນ |
|                  |                                         | ſ           | าพที่ 8 หน้าจอคำขอในระบบ |             |              |      |
|                  |                                         |             |                          |             | _            |      |
|                  |                                         |             | แนบเอกสารเพิ่มเติม       |             |              |      |
|                  | ไฟล์ 1                                  | Choose File | No file chosen           |             |              |      |
|                  | ไฟล์ 2                                  | Choose File | No file chosen           |             |              |      |
|                  | ไฟล์ 3                                  | Choose File | No file chosen           |             |              |      |
|                  |                                         |             |                          |             |              |      |
|                  |                                         |             |                          |             |              |      |
|                  |                                         |             |                          |             | Close        |      |

### 11. หลังตรวจสอบการชำระเงินเรียบร้อยแล้ว ชื่อโดเมนจะได้รับการต่ออายุภายใน 1 วันทำการ และแจ้งผลให้ทราบทางอีเมล

#### ข้อควรทราบ

 การชำระเงินผ่านช่องทางการโอนเงินเข้าบัญชีธนาคาร ได้แก่ การโอนผ่านตู้ ATM เคาท์เตอร์ธนาคาร และการหักบัญชีธนาคาร จะใช้เวลาในการตรวจสอบอย่างน้อย 1 วันทำการ